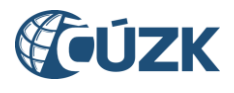

# Přehled změn IS DMVS ve verzi 1.12

Dokument popisuje změny IS DMVS implementované ve verzi 1.12 oproti poslední instalované verzi 1.11.3. První část obsahuje přehled změn v Portálu DMVS, druhá část se týká změn v mapovém portálu, třetí je věnována změnám ve webových službách.

## 1. Změny v Portálu IS DMVS

#### 1.1. Zjištění území správců DTI

Došlo k výrazné úpravě funkcionality v záložce "Zjištění území správců DTI" (v rámci sekce "Dopravní a technická infrastruktura"). Změna spočívá ve zpřesnění výsledku, kdy se uživateli u každé části DTI odpovídající zadání zobrazí hodnocení - "Validní" v případě, že se na parcelách zasahujících do vymezeného území skutečně nachází nějaká infrastruktura daného VSP, "Ochranné pásmo", pokud tam je ochranné pásmo, a "Nevalidní" v případě, že v území nemá její VSP žádné sítě infrastruktury ani ochranná pásma.

V rámci IS DMVS služba zasílá do krajů požadavek na validaci částí DTI a následně prezentuje výsledek; k tomu je nutné, aby IS DTM vystavily službu pro ověření existence prvků ve vybraném území (R51a) a byly schopny zasílat výsledek zpět do IS DMVS (R51b).

Při vytváření žádosti o zjištění území správců DTI se zájmové území nově definuje seznamem parcel. Uživatel má možnost definovat tento seznam dvěma způsoby:

- přímé zadávání parcel do seznamu uživatel si zvolí katastrální území a následně zadává parcely - druh (stavební/pozemková) + čísla parcel (kmenové číslo a poddělení), které potřebuje ověřit.
- 2. výběr zakreslením uživatel zakreslí své zájmové území ve formě polygonu. Velikost polygonu je omezená na 5 ha, systém po zakreslení vypíše seznam parcel, s nimiž se zájmové území protíná. Limit pro takto vymezené území je 100 ha. Vybrané parcely se vykreslí v mapovém okně a uživatel může nepotřebné parcely ze seznamu odstranit.

Podmínkou je, aby zájmové parcely tvořily souvislou plochu (to může být porušeno též v případě, že uživatel odebere některé parcely, které pro definované území nepotřebuje). V opačném případě systém vypíše chybovou zprávu "Parcely netvoří souvislou plochu".

Výsledkem je seznam částí DTI, které jsou v kolizi s vybraným zájmovým územím uživatele. U každé části DTI je vyznačeno "Validní", "Ochranná pásma" nebo "Nevalidní". Detailní význam jednotlivých popisů je uveden v legendě na konci dokumentu.

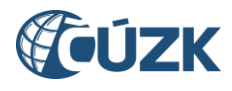

| ⑥ > Dopravní a technická infrastruktura > Zjištění území spra<br>> Žádost o ziištění území správců DTI                                                                                                    | ávců DTI > Přehled žádostí                                                                                                    |
|----------------------------------------------------------------------------------------------------|----------------------------------------------------------------------------------------------------|
| < Žádost o zjištění území správců DTI                                                                                                    |                                                                                                    |
|                                                                                                    |                                                                                                    |
| <ul> <li>Poučení k podání žádosti o stanovisko (zobrazit více)</li> </ul>                                                                                                    |                                                                                                    |
| <sub>Název</sub><br>Zjištění území správců DTI (18. 2. 2025 11:27)                                                                                                    | Datum a čas vytvoření<br>18. 2. 2025 11:27:29                                                                                                    |
| ID požadavku<br>ZSDTI-220184B9-CB4A-4612-B7A8-D1CC11D8A114                                                                                                    | Stav zpracování<br>Zpracováno                                                                                                    |
|                                                                                                    |                                                                                                    |
| Zájmové parcely 🚳 👒                                                                                                    |                                                                                                    |
| zujilove pulociy 🛶                                                                                                    |                                                                                                    |
| Výsledek zpracování                                                                                                    | J. Stáhnout výsledek v PDF                                                                                                    |
| Výsledek zpracování<br>Q Název části DTI                                                                                                    | Stáhnout výsledek v PDF                                                                                                    |
| Výsledek zpracování<br>Q Název části DTI<br>Skupina prvků                                                                                                    | Stáhnout výsledek v PDF                                                                                                    |
| Výsledek zpracování<br>Q Název části DTI<br>Skupina prvků<br>Počet nalezených území: 3                                                                                                    | Stáhnout výsledek v PDF                                                                                                    |
| Výsledek zpracování<br>Q Název části DTI<br>Skupina prvků<br>Počet nalezených území: 3<br>CDTI-110725358<br>Název: Polička<br>Elektrické vedení<br>Správce DT: VILEMÍNA ZASNĚŽENÁ (SUBJ-0010000)<br>Adresa: Bělehradská 2529/17a, Vinohrady, 14000 Praha<br>Kontakt k podání žádosti o stanovisko<br>Elektronické podání http://test.cz [2]<br>E-mail: hana kacetlova@asseco-ce.com<br>Telefor: 7258899634444 | Stáhnout výsledek v PDF  Tusit filtr  Tusit filtr  CDTI-00100780  Název: Moje pásmo  Ochranné a bezpečnostní pásmo - záměry  Správce DTI: PETRA NOSKOVÁ (SUBJ-00000204) Adresa: č.ev. 1, 40714 Arnolicu  Montak k podání žádost o stanovisko Elektronické podání: https://google.com [2] Ermail: petra@noskovageo.cz Telefor: 72599778899 |

#### 1.2. Osvědčení o digitálním úkonu

Byla zprovozněna nová funkcionalita pro předávání "**Osvědčení o digitálním úkonu**". Jedná se o generovaný PDF dokument, který předává IS DTMK do IS DMVS; ten následně umožní uživateli tento dokument stáhnout prostřednictvím WS a Portálu DMVS. Dokument se generuje při zaslání GAD a žádostech o neveřejná data.

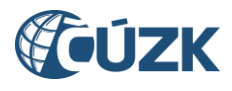

Osvědčení o digitálním úkonu uživatel nalezne v detailu žádosti o výdej dat, resp. v detailu podání GAD.

#### 1.3. Změna v ovládání Portálu DMVS

S novou verzí aplikace došlo ke změně v ovládání Portálu. V rámci jednotlivých záložek byla upravena funkční tlačítka. Místo tlačítek "+", resp. "tužky" jsou zde implementována tlačítka s konkrétními popisy pro vytvoření jednotlivých činností (např. "Pověřit zakladatele", "Založit část DTI" aj.)

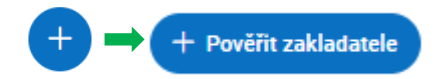

## 2. Mapový portál

#### 2.1. Zapojení neveřejných WMS do Portálu

Do IS DMVS je ve verzi 1.12 implementována možnost zobrazení neveřejných WMS služeb. Ty jsou určeny výhradně pro stavební úřady a další vybrané OVM. Do mapového portálu jsou přidány pohledy pro zobrazení neveřejných dat. Přístup k nim je řízen na základě přihlášení přes JIP/KAAS; k neveřejným pohledům mohou dostat oprávnění pouze uživatelé z OVM uvedených v seznamu subjektů, jimž je umožněno využívat neveřejné mapové služby.

#### 2.2. Rozšíření výpisu informací o prvku

Funkce mapového portálu pro výpis informací o prvku (GetFeatureInfo) byla doplněna o výpis dalších informací, které jsou vedeny o prvcích v DTM kraje. Informace se vypisují pouze v případě, že jsou v DTM kraje u prvku uvedeny a byly krajskou WMS poskytnuty pro zobrazení.

## 3. Změny webových služeb

Ve verzi IS DMVS 1.12 byly změněny a vytvořeny následující webové služby:

- **R14 Služba poskytující jednotné rozhraní IS DMVS pro předávání GAD ZPS –** PrijemGad -Přidání nových operací *ctiOsvedceniPodaniGadAzi*, *ctiOsvedceniPodaniGadEditoraZps*, *ctiOsvedceniPodaniGadVsp*.
- **R17a Služba pro předání osvědčení při podání GAD** Nová služba pro předání dokumentu "Osvědčení o digitálním úkonu" z IS DTMK do IS DMVS pro žadatele, který vytvořil podání GAD.
- **R19 Služba pro poskytnutí obsahu DTM v definovaném území –** VyhotoveniDatovychSad Přidání nové operace *ctiOsvedceniZadostVyhotoveniNeverejneDatoveSady*.
- R20a Služba pro získání neveřejné části obsahu DTM v předpřipravených datových sadách
   Přidání nových operací ctiOsvedceniZadostVydejNeverejneStavoveDatoveSady
   a ctiOsvedceniZadostVydejNeverejneZmenoveDatoveSady.
- R20d Služba pro předání osvědčení při výdej neveřejných datových sad Nová služba pro předání dokumentu "Osvědčení o digitálním úkonu" z IS DTMK do IS DMVS pro žadatele o výdej neveřejných datových sad.

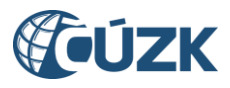

- R27c Služba pro předání osvědčení při vyhotovení datové sady Nová služba pro předání dokumentu "Osvědčení o digitálním úkonu" z IS DTMK do IS DMVS pro žadatele o vyhotovení datové sady.
- **R51b Služba pro předání zjištěných informací o prvcích DTI -** Nová služba pro předání výsledku zjištění informací o existenci prvků DTI z IS DTMK.

Na straně IS DTM krajů (ve vnitřním rozhraní s IS DMVS) bude doplněna služba:

 R51a – Služba pro zjištění informací o prvcích DTI – Nová služba pro získání informací o existenci prvků DTI v definovaném území.

## 4. Kontakt na technickou podporu

V případě dalších dotazů nebo zjištění nesrovnalostí se můžete obrátit na technickou podporu IS DMVS. Podpora je dostupná prostřednictvím Helpdesku ČÚZK - použijte kontaktní formulář na adrese <u>https://helpdesk.cuzk.gov.cz/</u>s nastavením oblasti DMVS/DTM (a přiložením případných obrazových příloh pro snadnější identifikaci problému).